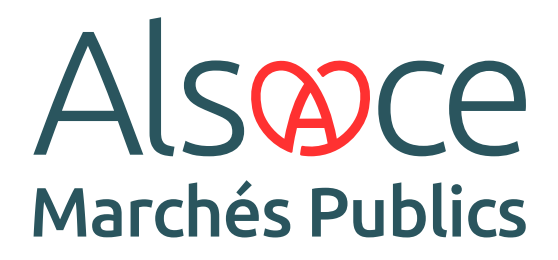

Côté Entreprises · Guide 3

## POSER UNE QUESTION SUR UNE PROCÉDURE

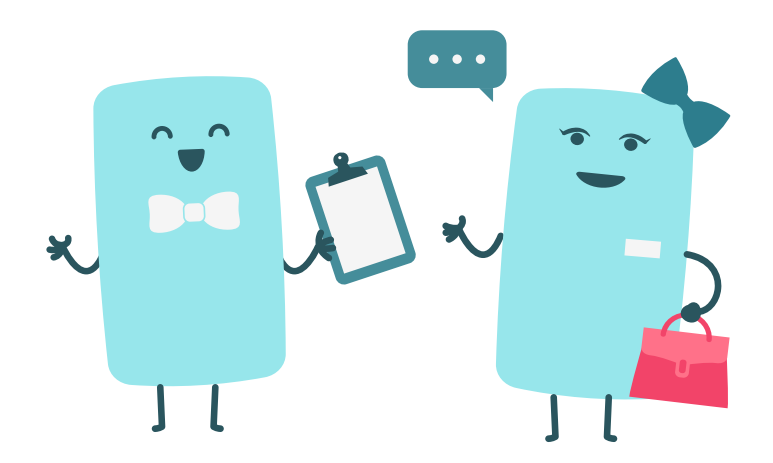

ALSACEMARCHESPUBLICS.EU

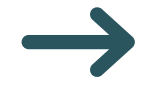

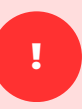

П

Si vous n'avez pas de compte sur la plateforme, créez vous un compte avant de poser votre question.

Une fois connecté à votre compte Alsace Marchés Publics, rendez-vous dans la section « Mon panier » puis cliquez sur « Toutes les consultations ».

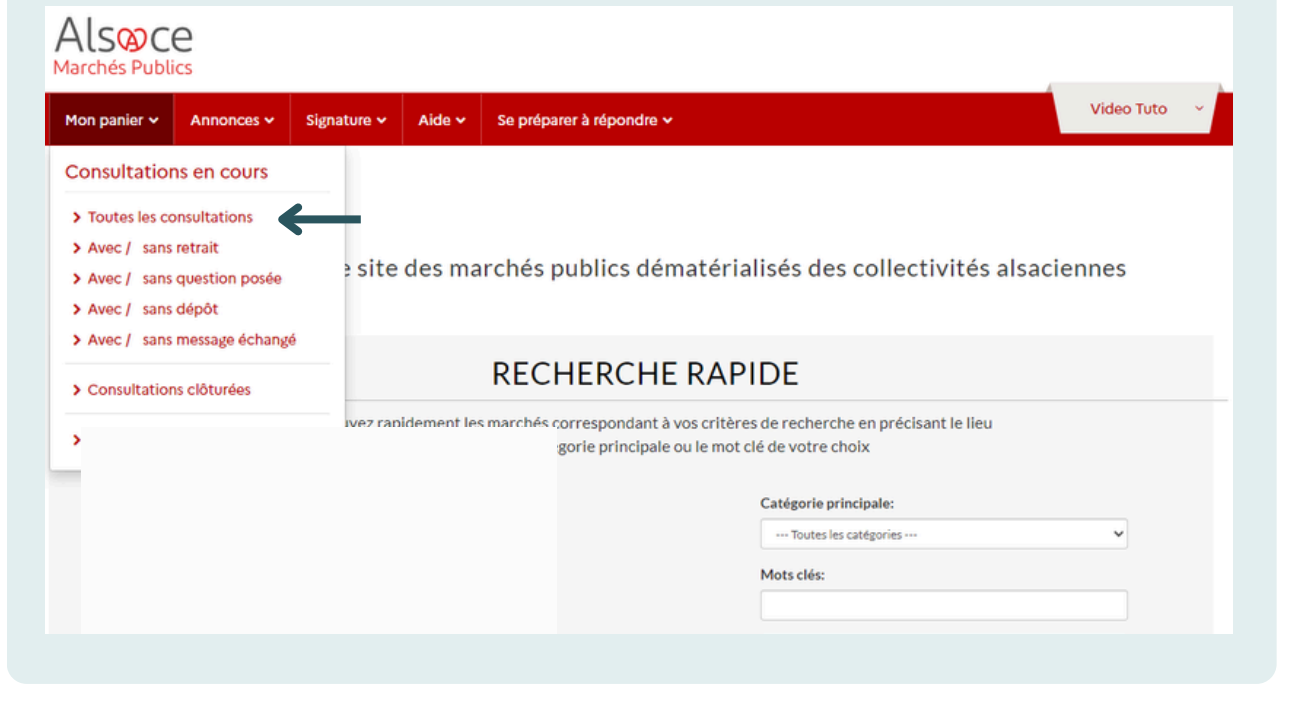

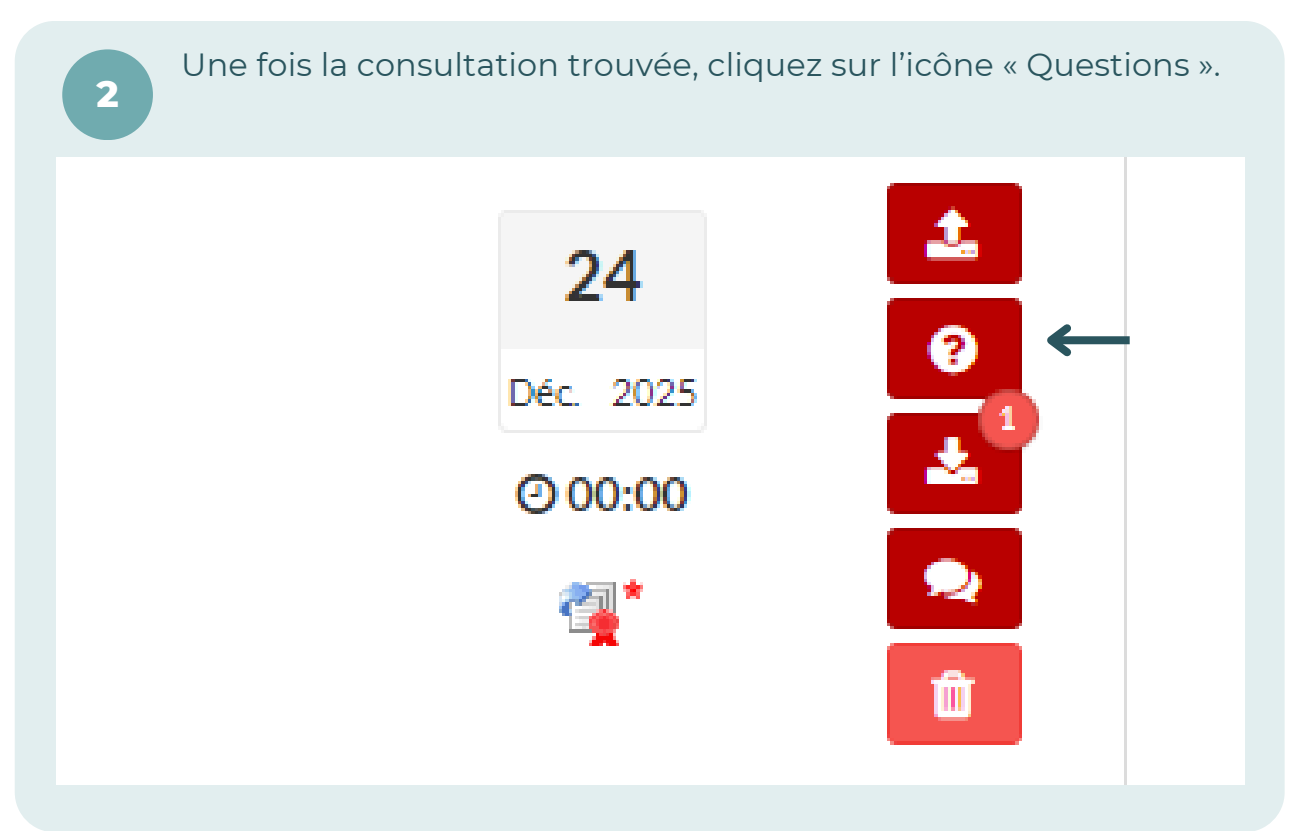

| (délai d'achemineme<br>in débit de 128 kbs, i | nt inclus) : Dans 27442 jour(s) 1 heure(s) 44 minute(s)<br>I faut 1 minute par Mo de réponse (estimation donnée à titre indicatif) | ► En savoir plus                                                                                                    |  |
|-----------------------------------------------|----------------------------------------------------------------------------------------------------|----------------------------------------------------------------------------------------------------|--|
| REPONDRE - N'ATT                              | ENDEZ PAS LE DERNIER JOUR                                                                                                    | Consultation de test Tester ma configuration                                                                                                    |  |
| Question                                      | 🛓 Dépôt 🔹 Nessagerie sécurisée                                                                                                    |                                                                                                    |  |
| ées                                           |                                                                                                    | Reserune question                                                                                                    |  |
| Question -                                    |                                                                                                    | Date/Heure Réponse -                                                                                                    |  |
| Ma question. Dan:                             | l'attente de votre réponse.                                                                                                    | 26/01/2022 - 15:44:27                                                                                                    |  |
|                                               |                                                                                                    |                                                                                                    |  |
|                                               |                                                                                                    |                                                                                                    |  |
|                                               | (délai d'achemineme<br>in débit de 128 kbs, l<br>REPONDRE - N'ATTE<br>Question<br>Sées<br>Question -<br>Ma question. Dans          | (délai d'acheminement inclus) : Dans 27442 jour(s) 1 heure(s) 44 minute(s)<br>an débit de 128 kbs, il faut 1 minute par Mo de réponse (estimation donnée à titre indicatif)<br>REPONDRE - N'ATTENDEZ PAS LE DERNIER JOUR<br>Question ▲ Dépôt ● Messagerie sécurisée<br>séces |  |

Si vous êtes déjà identifié sur la plateforme, vous verrez un écran pré-rempli avec les détails de votre compte entreprise. Il vous suffit de cocher la case située au-dessus du cadre récapitulatif, puis de cliquer sur « Valider ».

6

7

Soumettez votre question dans le champ de saisie libre (veillez à respecter la limite de 250 caractères maximum). Vous avez également la possibilité d'ajouter un fichier.

| Entité publique :                     | Conseil général du Bas-Rhin                       | Catégorie principale :                 | Services                        |              |
|---------------------------------------|---------------------------------------------------|----------------------------------------|---------------------------------|--------------|
| Service :                             | CG67 - Conseil général du Bas-Rhin                | Allotissement :                        | 🗞 2 Lots                        |              |
| Type d'annonce :                      | Annonce de consultation                           | Code CPV :                             | (Code principal)                |              |
| Procédure :                           | Appel d'offres ouvert                             | Lieu d'exécution :                     | (67) Bas-Rhin                   |              |
|                                       |                                                   |                                        |                                 |              |
| Poser une question                    |                                                   |                                        | Le symbole - indique les champs | obligatoires |
| Question (250<br>caractères max.) * : |                                                   |                                        |                                 |              |
| Joindre un fichier :                  | Choisir un fichier Aucun fichier n'a été sélectio | nné                                    |                                 |              |
| Annuler                               |                                                   |                                        |                                 | Envoyer      |
|                                       |                                                   |                                        |                                 |              |
|                                       |                                                   |                                        |                                 |              |
|                                       |                                                   |                                        |                                 |              |
|                                       |                                                   |                                        |                                 |              |
| Mentions légales Conditions           | d'utilisation Pré-requis techniques Accessibilité | Autorités de certification européennes |                                 | 0 # 🗕        |
|                                       |                                                   |                                        |                                 |              |

Après avoir formulé votre question et/ou joint le fichier, vous devez cliquer sur « Envoyer ». Un écran apparaît pour confirmer que votre question a bien été envoyée.

| Marchés Publics    |                   |                    |        |                          |            |  |  |
|--------------------|-------------------|--------------------|--------|--------------------------|------------|--|--|
| Mon panier 🛩       | Annonces 🗸        | Signature 🛩        | Aide 🗸 | Se préparer à répondre 🗸 | Video Tuto |  |  |
|                    |                   |                    |        |                          |            |  |  |
| Consultations /    | Confirmation de d | épot d'une questio | 'n     |                          |            |  |  |
| /otre question a l | bien été déposée. |                    |        |                          |            |  |  |
| etour              |                   |                    |        |                          |            |  |  |
|                    |                   |                    |        |                          |            |  |  |
|                    |                   |                    |        |                          |            |  |  |
|                    |                   |                    |        |                          |            |  |  |
|                    |                   |                    |        |                          |            |  |  |
|                    |                   |                    |        |                          |            |  |  |

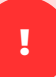

Si vous retournez sur l'onglet des questions, vous aurez un aperçu des questions que vous avez déjà posées et l'horodatage des réponses reçues. Ces réponses apparaissent dans l'onglet « Messagerie sécurisée » depuis le tableau de bord de la consultation.

Un document récapitulatif des questions et réponses est généralement créé et ajouté par l'acheteur aux documents de la consultation, afin que toutes les entreprises aient accès à l'ensemble des questions et des réponses.

Mis à jour le 15/01/2025

## **SUIVEZ LES GUIDES!**

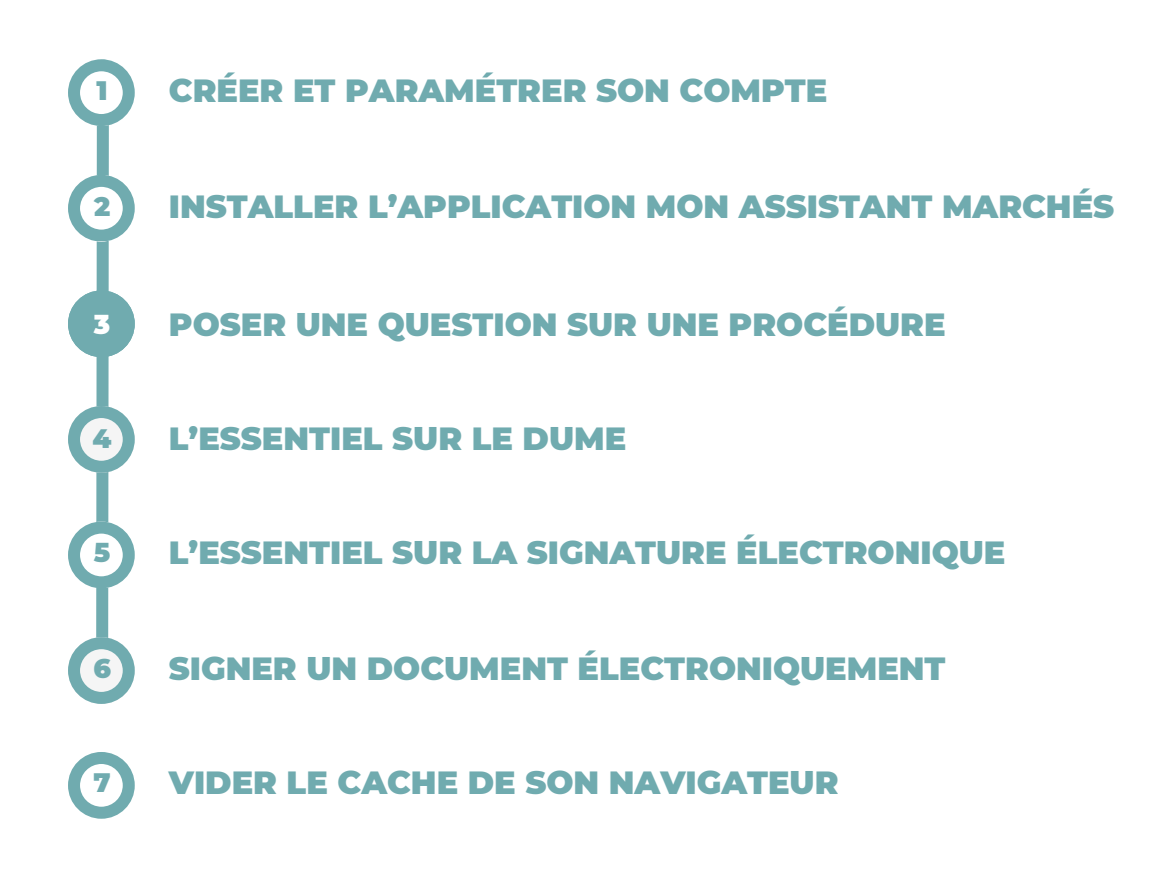

## **BESOIN DE PLUS D'AIDE ?**

- Tous les guides actualisés d'Alsace Marchés Publics sont disponibles en téléchargement sur <u>https://www.alsacemarchespublics.eu/aide</u>
- Notre équipe est à votre disposition du lundi au vendredi de 9h à 12h et de 14h à 17h au 03 69 49 39 10 ou par e-mail à l'adresse suivante : <u>contact@alsacemarchespublics.eu</u>

:

Pour une expérience optimale, il est conseillé d'utiliser Firefox ou Chrome comme navigateurs. Pensez également à vider le cache de votre navigateur après chaque mise à jour de la plateforme. La marche à suivre est décrite dans le guide N°7.